## Installatiehandleiding Bluetooth-alarmknop

## Stap 1 – Koppelen van de Bluetooth-alarmknop

- 1.Zet Bluetooth aan op je telefoon.
- 2. Open de X-Guard Alarm-app.
- 3. Tik linksboven op het menu-icoon (drie streepjes).
- 4. Kies 'Wijzig instellingen'.
- 5. Ga naar 'Bluetooth Alarmknoppen' en tik op 'Knop toevoegen'.
- 6. Houd de knop met het X-Guard-logo 10 seconden ingedrukt, tot de koppeling is voltooid.
- 7. Geef de knop een naam.
- 8. Selecteer bij 'Functie van de knop.
  - a. 'Rood Alarm' Paniekalarm (voor politie inzet)
  - b. 'Oranje Alarm' Assistentiealarm (voor hulp in de buurt)
  - c. 'Groen Alarm' Testalarm (er wordt niemand opgeroepen)
- 9. Klik onder in het scherm op de knop 'Opslaan'

## Stap 2 – Voeg een foto en belangrijke telefoonnummers toe

- 1. Selecteer 'Mijn gegevens'.
- 2. Tik op het camera-icoon om een foto van jezelf toe te voegen.
  - a. Zo kunnen hulpverleners je sneller herkennen bij een melding.
- 3. Ga terug naar 'Wijzig instellingen'.
- 4. Tik op 'Belangrijke telefoonnummers'.
- 5.Volg de stappen om de telefoonnummers van de Alarmcentrale en X-Guard Alarm op te slaan in je contacten en als favoriet te markeren.
- 6.Zo mis je nooit een belangrijk telefoontje, ook niet als je toestel op 'Niet storen' staat. Klaar voor gebruik!

Je Bluetooth-alarmknop is nu gekoppeld aan de X-Guard app en klaar voor gebruik. **Tip:** Test de knop door één keer kort te klikken om te controleren of de koppeling werkt. Je ziet dan het icoontje boven in de app even wiebelen.

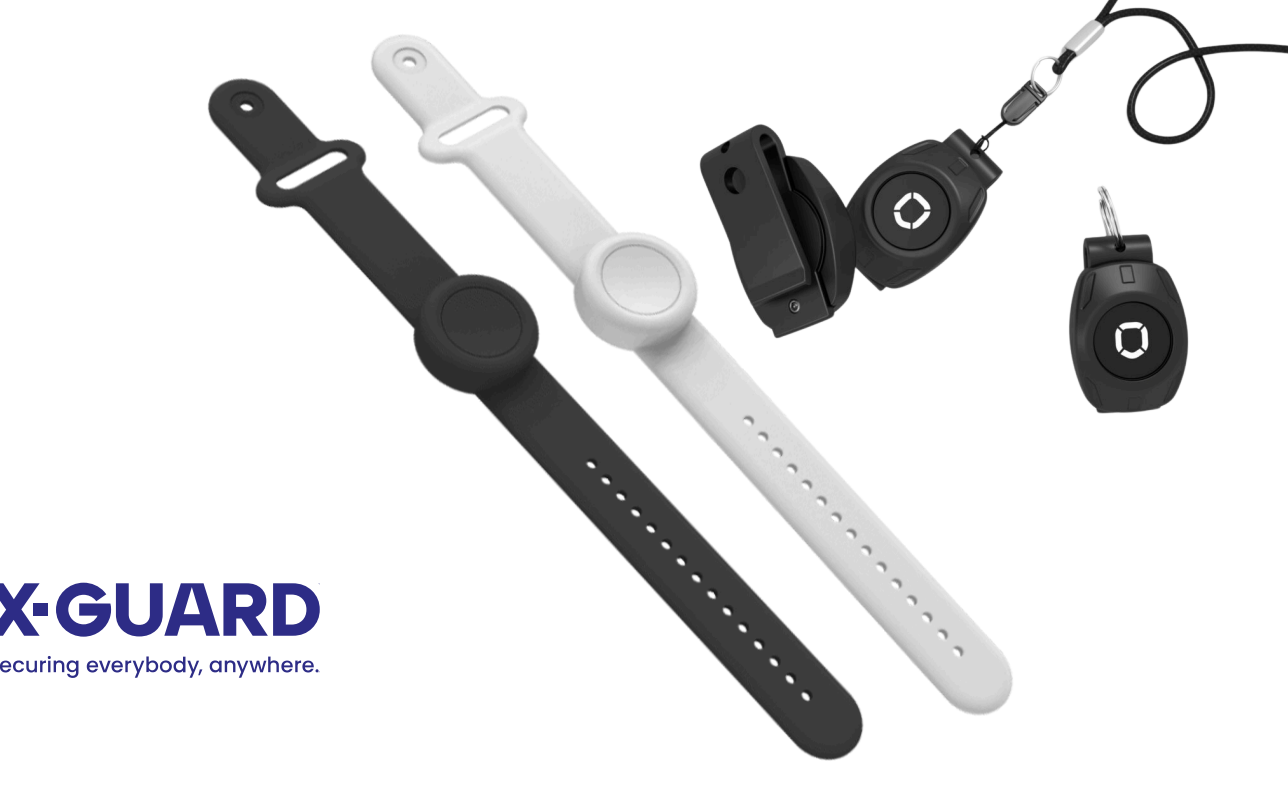